学校推薦型選抜・総合型選抜・特定資格編入学試験・帰国生入試 合格者の皆さんへ

## 入学前教育課題のご案内

## 2024/11 文教大学国際学部

皆さん、合格おめでとうございます。皆さんを心より歓迎いたします。

「準備こそ全力投球で!」

国際学部では一足早く合格を勝ち取った皆さんを対象にして、以下のような「入学前教育課題」を提示し、入学までの時間を有効に活用して、大学生活に向けての「準備」に励んでいただきたいと考えています。

さあ、4月から充実した国際学の「学び」をスタートすることができるよう、今から助走を始めましょう。皆さんが入学後、国際学部での学習に十分に適用できるよう、輝く「未来の国際学部生」になれるよう、準備を始めましょう。

それでは、以下の課題に主体的に取り組んでください。課題の内容については、文教大学のオンライ ンシステムである manaba を利用します。manaba の利用方法については、下の説明を参考にしてくだ さい。12 月 18 日 (水) から開始可能です。それぞれの課題内容の詳細については、12 月 18 日より manaba にログインしてそれぞれの課題の別紙を参照してください。

## 【課題1】コミュニケーションのための英語にむけて

オンライン教材「スーパー英語」を使って音声を聞きながら、英語の学習をしていただきます。「わ かって終わり」ではなく、「知っていること」「考えていること」を英語で表現できるようになるため に、英文を何度も聞き、声に出して発音しながら音読のトレーニングをしましょう。英語の発信力を 高める準備をして、大学の英語の授業で積極的に表現できるようになるための助走をしましょう! 学習方法については、別紙「国際学部入学前教育 英語課題」を参照してください。

【課題2】数学課題

数学課題では、これまでに学んだ数学の知識を復習していただきます。入学前までに、この課題を通 じて自身の数学の基礎知識(予定されている 8 つの分野:順列と組合せ、集合、確率、推論、損益算、 料金の割引、仕事算、速度算など)の有無を確認してください。また、苦手な分野がある場合は、入学 前にその分野の知識を補うよう努めてください。

課題の詳細については、別紙「国際学部入学前教育 数学課題」をご参照ください。

【課題3】学科別課題

(1) 国際理解学科 ~ 広い世界を見渡す準備を楽しもう!~

国際理解学科で学ぶ内容は、高校までに習った歴史や地理の学習と切り離せないものが多くあり ます。課題では、世界の平和や人権をキーワードにした著名な人物や関連する事象を調べ、レポー トにまとめてもらいます。課題を通して、改めて世界の歴史や地理に触れ、調べた人物や地域から 多くの刺激を受けてほしいと思います。

課題の詳細については、別紙「国際学部入学前教育 国際理解分野課題」を参照してください。

(2) 国際観光学科 ~「観光客」から抜け出そう!~

これまで皆さんは、観光客として小旅行や旅を楽しんできたと思います。国際観光学科では、その「楽しみのための観光」を国際学の視点から多角的に学びます。その準備として、本課題では「観 光とは何か」「観光の構造」「観光の光と影」「観光の使命」「観光のリスクマネジメント」「観光の仕 事」の、6つの切り口から考えます。観光に対する先入観を捨て、文献調査、実地調査などさまざ まな方法を駆使して課題に挑んでください。

課題の詳細については、別紙「国際学部入学前教育 国際観光分野課題」を参照してください。

問い合わせ先

国際学部 入学前教育 専用アドレス predu-kokusai@bunkyo.ac.jp <manaba へのアクセス方法>

《動作環境について》

manaba は以下の OS・ブラウザに対応しています。

- Windows 「Google Chrome」「Mozila Firefox」「Microsoft Edge」
- Macintosh 「Safari」「Mozila Firefox」
- · iOS 「Safari」
- Android 「Google Chrome」

※スマホ、タブレットからでも利用可能です。

《手順》

- ① Web ブラウザを起動させます。
- ② アドレスバーに文教大学東京あだちキャンパスのアドレス(<u>https://www.tokyo.bunkyo.ac.jp/</u>)を入 力します。毎回訪れるページになるのでお気に入り(ブックマーク)に登録しておくとよいでしょう。
  ③ トップページの中の「manaba」をクリックします。
- Ъ 文教大学 <u>ين</u> Utility Bunkyo Univ. 新入生・新任教員の方へ Tokyo Adachi Campus 🥟 学生向け 😪 教員向け 東京あだちキャンパス オンライン授業案内 🖁 教員向け 🖵 manaba B B!bb's ▶ 問い合わせ ○ 交通案内 受験生の方 在校生の方 教職員の方 0 G Gmail ABC スーパー 1 Office 365 重要なお知らせ → もっと見る SSL-VPN CASEC キャンパス関連ページ 2022.09.27 お知らせ 新型コロナウイルス感染等の場合の受講方法について(2022年9月27日更新) 教育支援課 2+ 2022.09.07 **Back CoogleドライプおよびGmail不要データ削除のお願い** 東京あだちキャリア支援課 2022.07.20 お知らせ 【在学生の皆さんへ】新型コロナウイルス感染症「第7波」に関する注意喚起 について(学長メッセージ) 2022.07.19 お知らせ 【完了】2022年度夏期システムメンテナンスについて(8/26更新) 保健センター + 学生支援室 2. 2022.07.14 お知らせ オンライン授業受講用ノートパソコンの長期貸出終了について 図書創 Z +
- ④ 開いたページの「入学前教育対象者ログイン」をクリックします。

| manabaログインメニュー                                                                                         |                                                                                                  |
|----------------------------------------------------------------------------------------------------|--------------------------------------------------------------------------------------------------|
| manaba                                                                                                 | <sup>撃主・教員の皆さんはこちら</sup><br>ログインボタンをクリックすると、Microsoft365のログイン<br>ベージが表示されます。<br>学生ログイン<br>教員ログイン |
| その他の描さんはこちら<br>ログインボタンをクリックすると、manabaのログインページが表示されます。<br>随意ログイン<br>入学前教育対象者ログイン                        |                                                                                                  |
| お知らせ<br>ログイン方法の詳細については、>この資料の「ハーンステムの統一について (3)manabaについて」を参照してください。<br>※問題には@bunkyo.ac.jpでのログインが必要です、 |                                                                                                  |

⑤ ユーザーID、パスワードに関しては インターネット出願のマイページにてお知らせいたします。